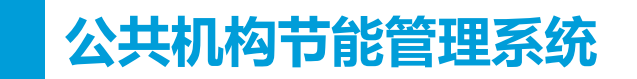

# 

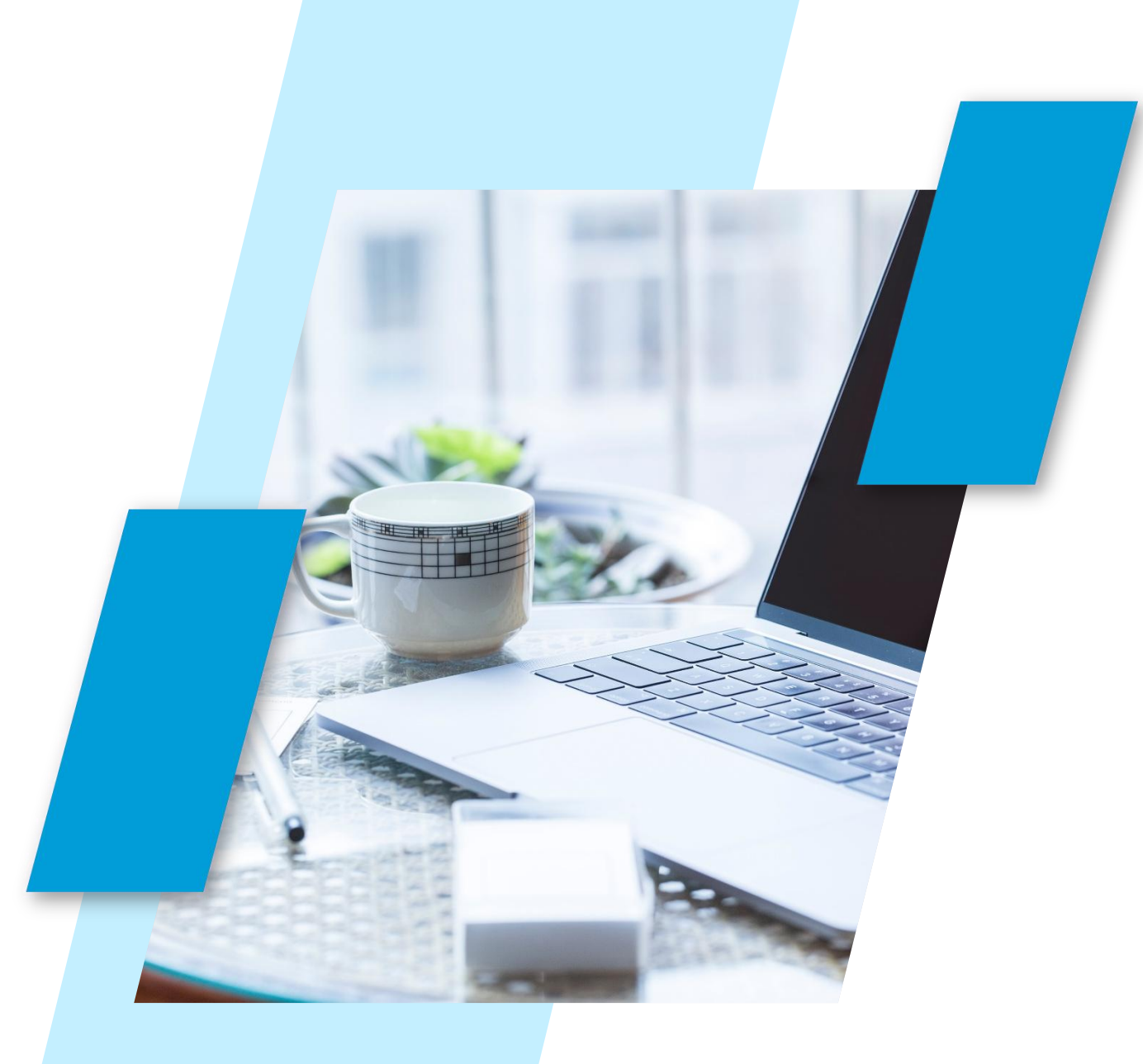

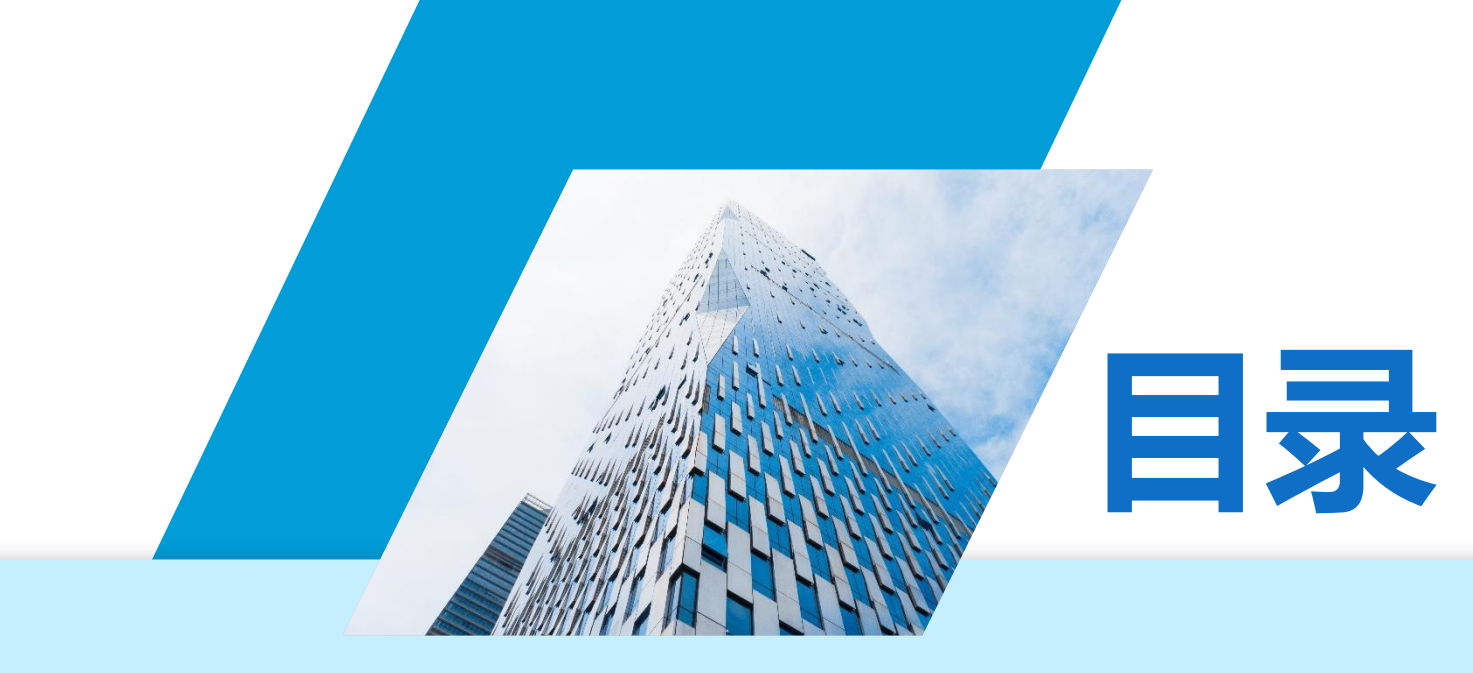

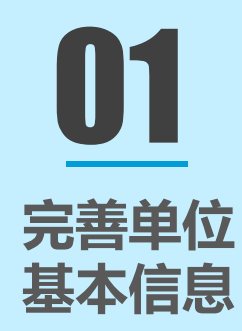

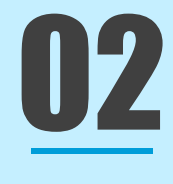

公共机构 复验模块 填报流程

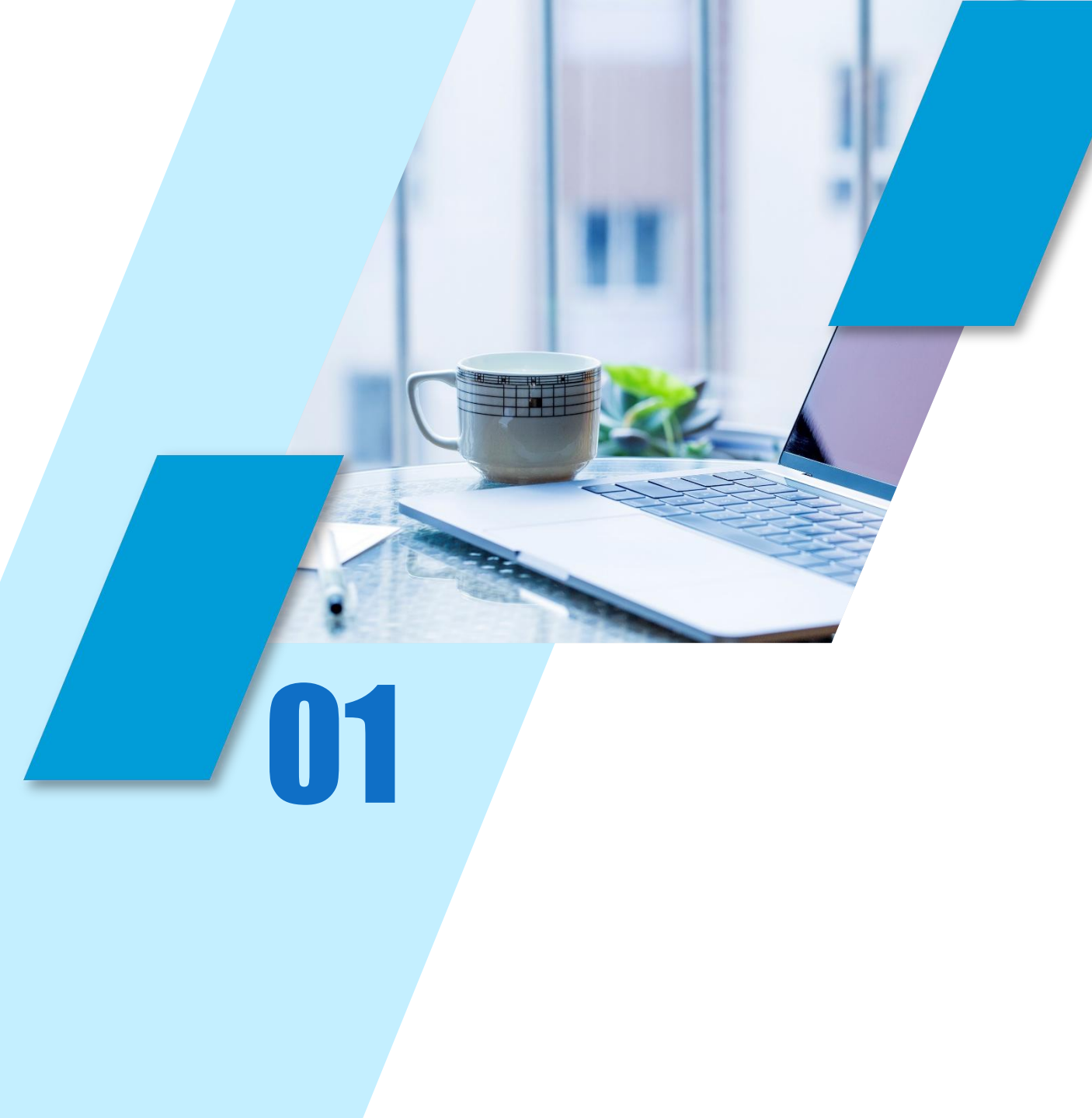

## 完善单位基本信息

登录系统/组织架构/单位维护

角色: 公共机构账号

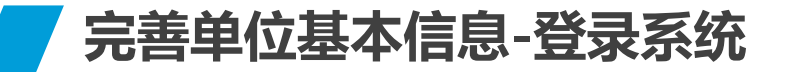

角色: 公共机构账号

使用360浏览器(极速模式)或者谷歌浏览器

打开 "http://www.xjggjgjn.com/admin/index/login"

用户名为统一社会信用代码第9至第17位,初始密码为123456 (首次登录系统后请务必修改登录密码)

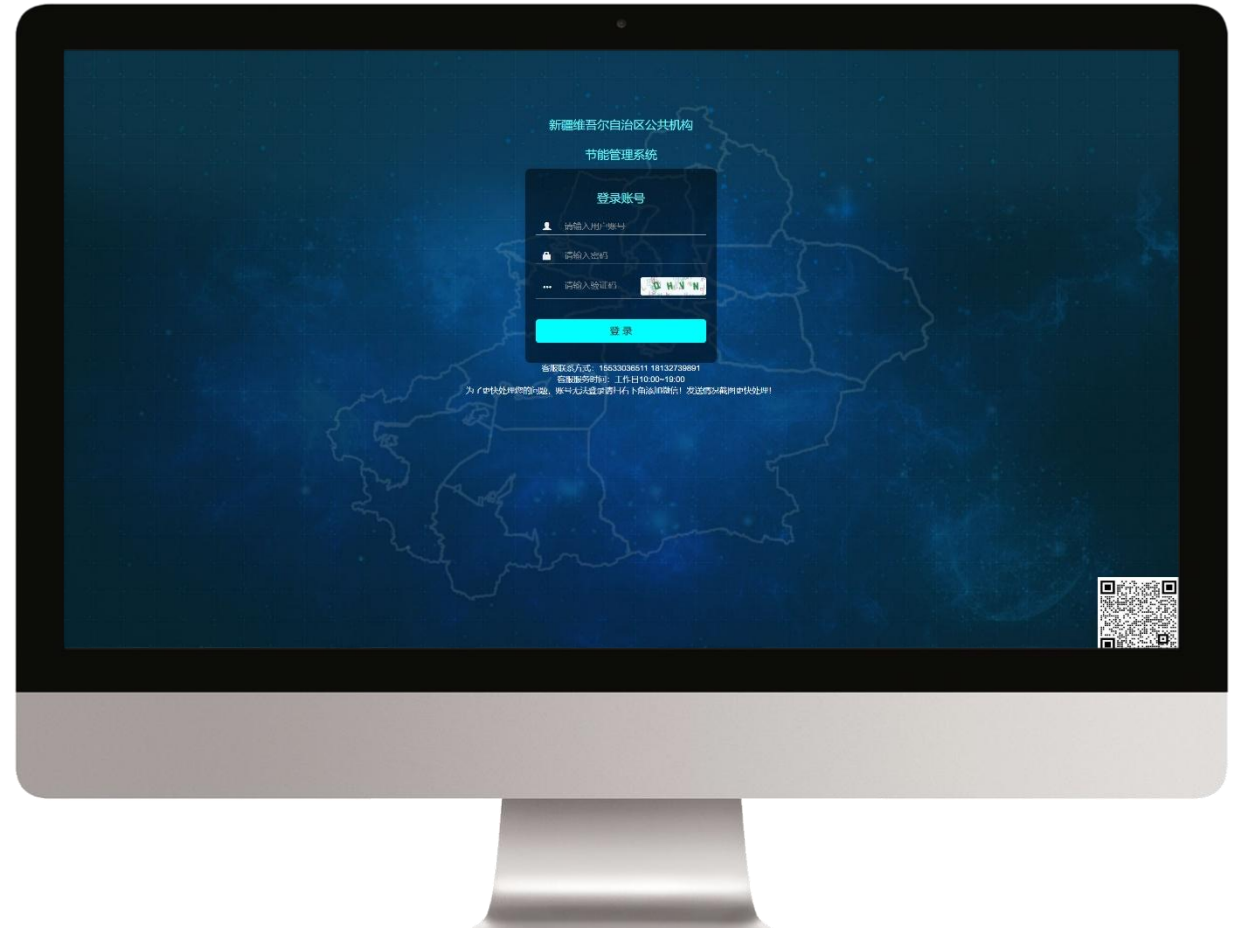

### 账号登录问题 请地州管局 /区县管局进行处理

角色: 公共机构账号

#### **菜单选择:** 组织架构 → 单位维护

| 新疆维吾尔自治区公共机构   |           |            |           |           |      | 🗙 📀 乌鲁木养     | 市青少年宫 |
|----------------|-----------|------------|-----------|-----------|------|--------------|-------|
| 口服自生水药         |           |            |           |           |      |              | 单位维护  |
| 乌鲁木齐市青少年宮 ● 在线 | 机构层级      | 全部   ▼     | 单位性质 全部   | ▼ 单位名称    | 单位名称 | 状态 全部        | -     |
|                |           | 提交 重置      |           |           |      |              |       |
| 捜索菜単 Q         | 8         |            |           |           |      |              | Q     |
| ▲ 组织架构 ~       | 机构层级      | 单位性质       | 单位名称      | 统一社会信用代码  | 状态   | 操作编辑         |       |
|                | 子机构       | 教育事业单位     | 乌鲁木齐市青少年宫 | 457630563 | ●正常  | 数据 位置 变动 🕂 🖌 |       |
| ▲ 单位维护 —       | 显示第1到第1条记 | 录,总共 1 条记录 |           |           |      |              |       |
| ● 创建管理 <       |           |            | 进入系统请先知   | 記善单位      |      |              |       |
| 圖 共能工作统计       |           |            | 基本信息      |           |      |              |       |
|                |           |            |           |           |      |              |       |
| S 垃圾分类管理       |           |            |           |           |      |              |       |
| ◎ 项目管理 <       |           |            |           |           |      |              |       |
|                |           | 【操作步       | 步骤】点击"编   | 辑"按钮      |      |              |       |
| O 辅助管理 <       |           |            |           |           |      |              |       |
| ▲ 个人资料         |           |            |           |           |      |              |       |

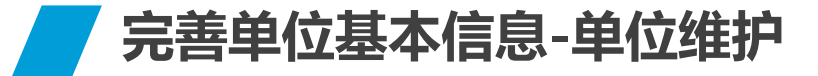

| 编辑                |                    |                   |           |             |         | 情空  | 26日。                                    |
|-------------------|--------------------|-------------------|-----------|-------------|---------|-----|-----------------------------------------|
| *单位性质:            | 教育事业单位             |                   |           |             | •       | 坍つ  | · • • • • • • • • • • • • • • • • • • • |
| *机构类型:            |                    |                   |           |             | •       | • > | X 为必填项                                  |
| *所属级别:            | ○ 省(自治区)级 ○ 地(州/市) | 级 〇 县(市)级 〇 乡(村)级 | 统一社会信用代码  | 3填写规范,长)    | <u></u> |     |                                         |
| *单位名称:            | 乌鲁木齐市青少年宫          |                   | 果没有统一社会信  | 制代码,则用约     | 组织机构代码  | ● 隼 | 望如性质、机构类型、所属级别任                         |
| *统一社会信用代码:        | 457630563          |                   | 填与,不够18位i |             | 如:      | Z   | 《统中已占洗 <u>请</u> 务必核实                    |
| *自治区直属:           | ● 否 ○ 是            |                   | ~~~~~~    | 5000000     |         |     |                                         |
| *地区:              | 新疆维吾尔自治区 ▼         | 济市                | •         |             |         | ●用  | 月户名为统一信用代码9-17位,初                       |
|                   | 地图选点               |                   |           |             |         | +4  |                                         |
| *详细地址:            | 乌鲁木齐市黑龙江路1号        |                   |           |             |         | XE  | 密码为123430(自次豆求杀统                        |
| *经度:              | 0.0000000          |                   | *纬度:      | 0.000000    |         | 后   | (优先修改登录密码)                              |
| *编制人数:            | 24                 |                   | *用能人数:    | 82          |         | /—  |                                         |
| *用地面积:            | 20200.00           |                   | *建筑面积:    | 20561.00    |         |     |                                         |
| *取暖面积:            | 1000.00            |                   |           |             |         |     |                                         |
| *单位负责人:           | 关立东                |                   | 办公电话      | 5813705     |         |     |                                         |
| 传真                | 5813705            |                   | 手机:       | 13999988680 |         |     |                                         |
| 统计员:              | 武丽霞                |                   | 统计算者公告证   | 5040305     |         |     |                                         |
| 统计员手机             | 13899857300        |                   |           |             |         |     |                                         |
| *统计负责人:           | 关立东                |                   | 统计        | 操作步骤】       | 单位基本    | 言息完 | 善后点击"确认"按钮                              |
| 1201 A + 1 - 1 15 |                    |                   |           |             |         |     |                                         |
|                   | 「細定」               |                   |           |             |         |     |                                         |

## 公共机构复验模块数据填报流程

自动校验单位信息/引导完善基本信息 《2020年折算表》 《2021年折算表》 《自评表》

角色: 公共机构账号

 $\mathbf{02}$ 

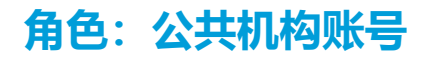

#### 菜单选择: 创建管理→ 节约型机关创建复验 → 复验进程

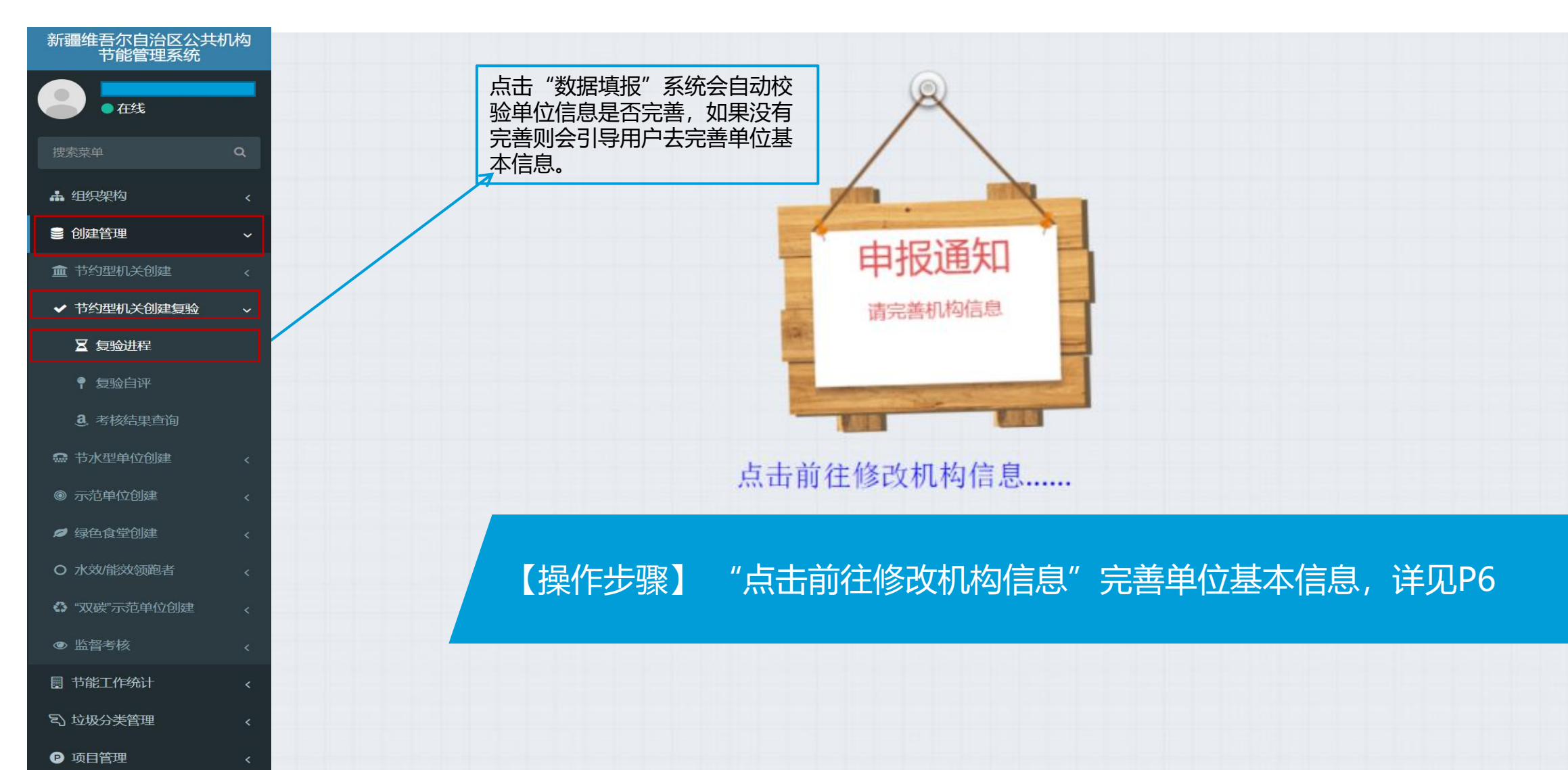

#### 公共机构数据填报流程《20年折算表》

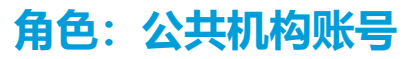

| 新疆维吾尔自治区公共机构<br>节能管理系统 | ☰ 🛔 单位维护            | የ复验自评      | 程        |            |            |          | ×    | 🧕 天山区疾病预防控制中心 |
|------------------------|---------------------|------------|----------|------------|------------|----------|------|---------------|
| 天山区疾病预防控制中心            | 2020折算表             |            |          |            |            |          |      | ×             |
|                        | <b>金</b> 新疆维吾尔自治区公: | 共机构节能管理系统  |          |            |            |          |      | <b>^</b>      |
| 捜索菜単 Q                 |                     |            |          | 2021示范单位能测 | 源资源消费数据折算表 | ۶.       |      |               |
| ▲ 组织架构 <               |                     | 指标名称       | 计量单位     | 数量         | 折标系数       | 标准煤 (千克) | 附加系数 |               |
| ■ 创建答册                 |                     | 建筑面积       | 平方米      | 1          |            |          |      |               |
|                        |                     | 其中:集中供暖面积  | 平方米      | 1          | 31.45      | 30.82    | 0.98 |               |
| ■ 节约型机关创建              |                     | 用能人数       | 人        | 1          |            |          |      |               |
| ✔ 节约型机关创建复验 🗸          |                     | 车辆数量       | 辆        | 1          |            |          |      |               |
| ☑ 复验进程                 |                     | 其中:公务用车数量  | 辆        | 1          |            |          |      |               |
|                        |                     | 电消耗量       | 千瓦时      | 1          | 0.1229     | 0.12     |      |               |
| ● 复验自评                 |                     | 水消耗量       | 立方米      | 1          |            |          |      |               |
| <b>8</b> ,考核结果查询       |                     | 原煤消耗量      | <b>吨</b> | 1          | 0.7143     | 714.3    | 1000 |               |
| ი 共业刑的公司法              |                     | 其中:采暖用煤消耗量 | 吨        | 1          |            |          |      |               |
|                        |                     | 天然气消耗量     | 立方米      | 0          | 1.33       | 0        |      |               |
| ◎ 示范单位创建 <             |                     | 液化石油气消耗量   | 吨        | 1          |            |          |      |               |
| Ø 绿色食堂创建 <             |                     | 汽油消耗量      | 升        | 1          | 1.4714     | 1.07     | 0.73 |               |
|                        |                     | 其中:公务用车消耗量 | 升        | 1          |            |          |      |               |
|                        |                     | 柴油消耗量      | 升        | 1          | 1.4571     | 1.25     | 0.86 |               |
| ✿ "双碳"示范单位创建 <         |                     | 其中:公务用车消耗量 | 升        | 1          |            |          |      |               |
| ● 监督考核 <               |                     | 热力耗热量      | 吉焦       | 1          | 34.1       | 34.1     |      |               |
| ■ 共然工作统计               |                     |            |          |            | 总能耗(千克标煤)  | 781.66   |      |               |
|                        |                     |            |          |            | 建筑能耗(千克标煤) | 779.34   |      |               |
| S 垃圾分类管理               |                     | 计算结果       |          |            |            |          |      |               |
| ● 项目管理 〈               |                     | 总能耗        |          | 781.66     |            |          |      |               |

#### 公共机构数据填报流程《20折算表》

|                   |               | 2021宗范单位航 | 游资源消费数据折算者  | ŧ        |      |
|-------------------|---------------|-----------|-------------|----------|------|
| 指标名称              | 计量单位          | 数章        | 折标系数        | 标准煤 (干売) | 則加多酸 |
| #Kam              | 7758          | 1         |             |          |      |
| 其中:黄中(向援国州)       | 〒75.米         | 1 1       | 31.45       | 30.82    | 0.98 |
| 用能人解              | X             | ( 1) ( )  |             |          |      |
| 5-V(d) R          | W             | 1         |             |          |      |
| 其中:公务州车数量         | 44            | 4         |             |          |      |
| 4334(#            | <i>∓</i> aan  | 1         | 0.1229      | 0.12     |      |
| #398(#            | 9.602         | 4         |             |          |      |
| 地理政制權             | R             | 1         | 0.7143      | 714.3    | 1000 |
| <b>其中:</b> 学校的现在和 | 4             | 4         |             |          |      |
| 天然"动利用            | 975 H         | 0         | 1.33        | 0        |      |
| 遗化石油 "切利利果        | щ             | 1         |             |          |      |
| 70838H#           | .91           | 1         | 3.4714      | 1.07     | 0.73 |
| 周中-公共指导消耗制        | .91           | 1.1       |             |          |      |
| \$(8),5H,8        | <u>H</u>      | 1         | 1.4571      | 1,25     | 0.06 |
| 其中:公司用车消耗量        | 并             | 1         |             |          |      |
| 动力耗热量             | AR.           | 1         | 34,1        | 34.1     |      |
|                   |               |           | 总能用(干角形探)   | 7\$1.66  | 1    |
|                   |               |           | 建节起的(干角和3股) | 779.34   | 1    |
| 计算纸束              |               |           |             |          |      |
| 总规则               |               | 701.66    |             |          |      |
| And H             | 平市后城/人        | 791.66    |             |          |      |
| 人的原则              | #BURYA        | ÷         |             |          |      |
| ADDEX.            | 略/人           | <u> </u>  |             |          |      |
| 华东汕托              | 19/年          | (         |             |          |      |
| HURBANER.         | 王内后期/荀平方<br>平 | 1         |             |          |      |
| 公共年期年期時           | 升/年           | ( a)      |             |          |      |
| 单位通知器时间电          | 平四时/每平力年      | 11        |             |          |      |

#### 填写说明:

- 数量可进行填写。
- 折标系数、标准煤(千克)、附加系数根
   据填写数量自动计算出相应的数据

角色: 公共机构账号

#### 【操作步骤】点击"确定"进入下一张表填写

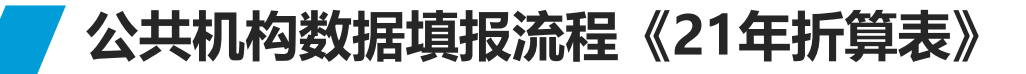

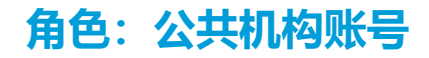

#### 2021折算表 ✤ 新疆维吾尔自治区公共机构节能管理系统 2021示范单位能源资源消费数据折算表 指标名称 计量单位 标准煤 (千克) 附加系数 数量 折标系数 建筑而积 平方米 1 1 31.45 30.82 0.98 其中:集中供暖面积 平方米 1 用能人数 人 车辆数量 辆 1 1 其中:公务用车数量 辆 电消耗量 0.1229 千瓦时 1 0.12 水消耗量 立方米 1 0.7143 714.3 原煤消耗量 啮 1 1000 其中:采暖用煤消耗量 畴 1 0 0 天然气消耗量 立方米 1.33 液化石油气消耗量 呣 1 升 1.4714 1.07 0.73 汽油消耗量 1 升 其中:公务用车消耗量 1 柴油消耗量 升 1 1.4571 1.25 0.86 其中:公务用车消耗量 升 1 热力耗热量 吉焦 1 34.1 34.1 总能耗(千克标煤) 781.66 779.34 建筑能耗(千克标煤) 计算结果 总能耗 781.66 人均能耗 千克标煤/人 781.66 人均用电 千瓦时/人 1 人均用水 吨/人 1 单车油耗 升/车 2 千克标煤/每平方 单位建筑面积能耗 1 2 公务车单车油耗 升/车 单位建筑面积用电 千瓦时/每平方米 11 重置 确定

#### 填写说明:

- 数量可进行填写。
- 折标系数、标准煤(千克)、附加系数根 据填写数量自动计算出相应的数据

#### 【操作步骤】点击"确定"进入下一张表填写

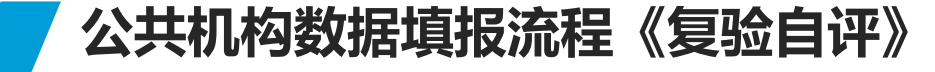

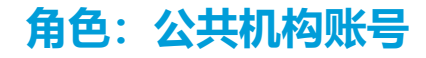

| C |     |                 |                                                 |      |      |      |        |
|---|-----|-----------------|-------------------------------------------------|------|------|------|--------|
|   | 序号  | 复验内容            | 评分要求                                            | 分值   | 自评分  | 附件数量 | 自评     |
|   | 1   | 能耗目标管理          |                                                 | 10.0 | 10.0 | -    |        |
|   | 1.1 | L节约能源资源目标管理     | 完成能源资源量化指标                                      | 10.0 | 10.0 | 0    | 评分 已完成 |
|   | 2   | 制度标准体系建设        |                                                 | 21.0 | 17.5 | -    |        |
|   | 2.1 | ▶ 管理机构          | 明确负责节约能源资源工作的管理机构和工作职责,设置能源资源管理岗位               | 6.0  | 3.5  | 0    | 评分 已完成 |
|   | 2.2 | ├管理制度           | 制定并实施合理的节约能源资源规章制度                              | 7.5  | 6.5  | 0    | 评分 已完成 |
|   | 2.3 | - 能源计量          | 根据用能种类、用能系统合理实行能源分户、分区、分项计量                     | 4.5  | 4.5  | 0    | 评分 已完成 |
|   | 2.4 | L能源资源消费统计、分析和公示 | 有能源资源消费数据分析报告;定期报送能源资源消费状况,数据真实、完整;定期公示能源资源消费情况 | 3.0  | 3.0  | 0    | 评分 已完成 |
|   | 3   | 推行绿色办公          |                                                 | 22.0 | 18.0 | - :  |        |
|   | 3.1 | ▶ 推进无纸化办公       | 使用办公自动化系统,采取节约纸张措施                              | 3.5  | 3.5  | 0    | 评分 已完成 |
| ✓ | 3.2 | │ 采光和照明         | 充分利用自然采光;使用高效节能照明灯具;公共场所合理采用智能控制措施              | 4.0  | 3.5  | 0    | 评分 已完成 |
|   | 3.3 | ┝行为节能           | 推行节约行为模式                                        | 6.0  | 3.0  | 0    | 评分 已完成 |
|   | 3.4 | <b> </b> 节水器具   | 使用节水型器具                                         | 4.0  | 3.5  | 0    | 评分 已完成 |
|   | 3.5 | ├绿色出行           | 采取鼓励绿色出行的措施                                     | 1.5  | 1.5  | 0    | 评分 已完成 |
|   | 3.6 | L绿色采购           | 严格执行国家强制或优先采购节能产品的有关规定                          | 3.0  | 3.0  | 0    | 评分已完成  |

#### 评分说明:

- 点击评分可对每一项进行评分。
- 评完分后显示已评分,如未进行评分则不显示已评分。

#### 公共机构数据填报流程《评分上传相关PDF附件》

#### 角色: 公共机构账号

|            | - 0                                                              |
|------------|------------------------------------------------------------------|
| 评分         | _ 🗖 ×                                                            |
| 复验内容: 管理   | 里机/约<br><b>]评</b>                                                |
| 评分要求: 明确   | 角负责节约能源资源工作的管理机构和工作职责,设置能源资源管理岗位                                 |
|            | <i>注</i> 译分 已完成                                                  |
| 评分规则: 内容   | 分值                                                               |
| 1) [       | 明确负责节约能源资源工作的管理机构、工作人员和工作职责的,每明确1项得1分,最高得3分。                     |
| 上传         | 资料必须是PDF文档,且文件大小不得超过15M 00 01 ⑧2 03 平分 已完成                       |
| <b>Z</b> 1 | 目6 (提供本单位设置或指定相关内设机构,专职或兼职负责本单位节能管理工作并明确相应职责的,加盖公算的义件)<br>评分 日完成 |
| 2)<br>不得   | 单位领导班子安排部署本年度节能相关工作的,每安排部署推进1次得1.5分,最高得3分,未开展此项工作的<br>明分。 平分 已完成 |
| 上传         | 盗科必须是PDF文档,目文件大小不得超过15M ○0 ●1.5 ○3                               |
|            |                                                                  |
| 分值: 3.5    | 平分 已完成                                                           |
|            | 评分 已完成                                                           |
|            | 评分 日完成                                                           |
|            | 平分 已完成                                                           |
| 确定         | 王 重査 平分 己完成                                                      |
|            |                                                                  |

#### 填写说明:

- 点击评分如需上传相应的PDF附件则点击"上传" 按钮上传相关PDF附件即可。
- 评完分上传完附件后点击确定按钮即可保存并关闭 窗口进行下一项评分。

#### 【操作步骤】点击"确定"关闭窗口,进项下一项评分

#### 公共机构数据填报流程《查询结果》

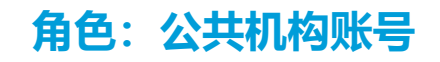

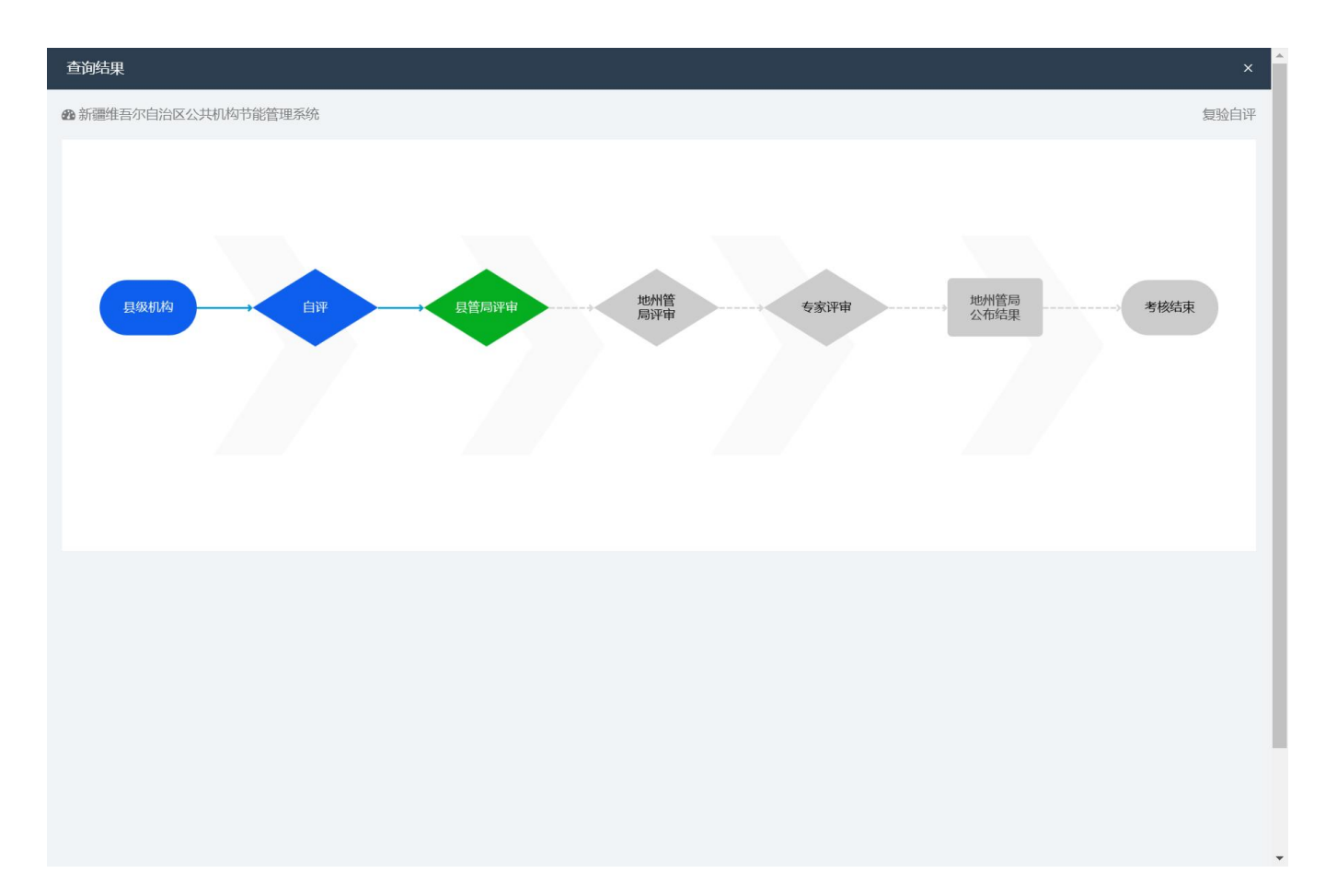

#### 填写说明:

- 点击完成自评并提交后点击"进入流程"可以进行 流程查询。
- 已完成为蓝色,正在进行的为绿色,未到达的阶段 为灰色。

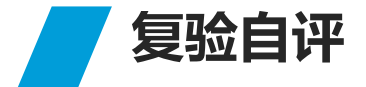

#### 菜单选择: 创建管理→ 节约型机关创建复验 → 复验自评

| 新疆维吾尔自治区公共机构<br>节能管理系统 | ■ 🛔 单位维护           | ∑ 复验进程 📍 复验自诩 | 2               |            |            |     |      | 5                                                                                                    | : 🙁 新     | <b>圆乌鲁木齐市天山区区委</b> | 老干局 |
|------------------------|--------------------|---------------|-----------------|------------|------------|-----|------|----------------------------------------------------------------------------------------------------|-----------|--------------------|-----|
| 新疆乌鲁木齐市天山区区委<br>● 在线   | <b>8</b> 新疆维吾尔自治区公 | 共机构节能管理系统     |                 |            |            |     |      |                                                                                                    |           | 复                  | 捡自评 |
| 搜索菜单    Q              | 全部 未自评             | 已自评           |                 |            |            |     |      |                                                                                                    |           |                    |     |
| ▲ 组织架构 <               | C                  |               |                 |            |            |     |      |                                                                                                    |           |                    |     |
| € 创建管理 ~               | 复验年份复验任            | 务             | 机构              | 开始日期       | 截止日期       | 状态  | 自评分  | 操作                                                                                                    |           |                    |     |
|                        | 2022 自治区           | 节约型机关创建复验工作考核 | 中共乌鲁木齐市天山区委老干部局 | 2022-06-28 | 2022-12-31 | 已自评 | 82.5 | of the second second s | 进度 2020折算 | 表 2021折算表 导出       |     |
| ✓ 节约型机关创建复验            | 显示第 1 到第 1 条记      | 录,总共1条记录      |                 |            |            |     |      |                                                                                                    |           |                    |     |
|                        |                    |               |                 |            |            |     |      |                                                                                                    |           |                    |     |
| ♀ 复验自评                 |                    |               |                 |            |            |     |      |                                                                                                    |           |                    |     |
| <b>a</b> .考核结果查询       |                    |               |                 |            |            |     |      |                                                                                                    |           |                    |     |
|                        |                    |               |                 |            |            |     |      |                                                                                                    |           |                    |     |
|                        |                    |               |                 |            |            |     |      |                                                                                                    |           |                    |     |
| Ø 绿色食堂创建 <             |                    |               |                 |            |            |     |      |                                                                                                    |           |                    |     |
| O 水效/能效领跑者 、           |                    |               |                 |            |            |     |      |                                                                                                    |           |                    |     |
| ₲ "双碳"示范单位创建 <         |                    |               |                 |            |            |     |      |                                                                                                    |           |                    |     |
| ● 监督考核 <               |                    |               |                 |            |            |     |      |                                                                                                    |           |                    |     |
| ■ 节能工作统计 <             |                    |               |                 |            |            |     |      |                                                                                                    |           |                    |     |
| S 垃圾分类管理 <             |                    |               |                 |            |            |     |      |                                                                                                    |           |                    |     |
| ▶ 项目管理 <               |                    |               |                 |            |            |     |      |                                                                                                    |           |                    |     |

#### 模块说明:

- 点击"查看"可查看自评的分数。
- 点击"任务进度"可流程进度。
- 点击"2020年折算表"可查看20年折算表填写的数据。
- 点击"2021年折算表"可查看21年折算表填写的数据。
- 点击"导出"可以导出相关数据。

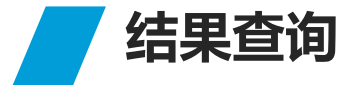

#### 菜单选择: 创建管理→ 节约型机关创建复验 → 复验结果查询

| 新疆维吾尔自治区公共<br>节能管理系统 | 机构   | ☰ 🛔 单位维          | 护 📓 复验进程   | ? 复验自评  | <b>a</b> . 考核 | <u> </u>      |      |            |            | ×   | 新部   | 乌鲁木齐市天山 | 区区委老干局 |
|----------------------|------|------------------|------------|---------|---------------|---------------|------|------------|------------|-----|------|---------|--------|
| ● 在线                 | 山区区委 | <b>8</b> 新疆维吾尔自治 | 这公共机构节能管理系 | 統       |               |               |      |            |            |     |      |         | 考核结果查询 |
| 搜索菜单                 | ۹    | 复验年份             | 全部         | •       | 机构            | 机构            | 状态   | 全部         | •          | 通过  | 状态   | 全部      | •      |
| ♣ 组织架构               | <    | _                |            |         |               |               |      |            |            |     |      |         |        |
| ≥ 创建管理               | ~    | 8                |            |         |               |               |      |            |            |     |      |         | III -  |
| 🏛 节约型机关创建            | <    | 复验年份             | 复验任务       |         | 机构            |               | 单位层级 | 开始日期       | 截止日期       | 状态  | 自评分  | 通过状态    | 操作     |
| ✔ 节约型机关创建复验          | ~    | 2022             | 自治区节约型机关创建 | 复验工作考核  | 中共早           | 乌鲁木齐市天山区委老干部局 | 区/县级 | 2022-06-28 | 2022-12-31 | 已自评 | 82.5 | 地州未审核   | 查看     |
| ☑ 复验进程               |      | 显示第1到第1          | 条记录,总共1条记录 | <b></b> |               |               |      |            |            |     |      |         |        |
| ₹ 复验自评               |      |                  |            |         |               |               |      |            |            |     |      |         |        |
| <b>3</b> . 复验结果查询    |      |                  |            |         |               |               |      |            |            |     |      |         |        |
| 😁 节水型单位创建            | <    |                  |            |         |               |               |      |            |            |     |      |         |        |
| ◎ 示范单位创建             | <    |                  |            |         |               |               |      |            |            |     |      |         |        |
| ☞ 绿色食堂创建             | <    |                  |            |         |               |               |      |            |            |     |      |         |        |
| O 水效/能效领跑者           | <    |                  |            |         |               |               |      |            |            |     |      |         |        |
| ₲ "双碳"示范单位创建         | <    |                  |            |         |               |               |      |            |            |     |      |         |        |
| ● 监督考核               | <    |                  |            |         |               |               |      |            |            |     |      |         |        |
| ■ 节能工作统计             | <    |                  |            |         |               |               |      |            |            |     |      |         |        |
| る 垃圾分类管理             | <    |                  |            |         |               |               |      |            |            |     |      |         |        |
| ❷ 项目管理               | <    |                  |            |         |               |               |      |            |            |     |      |         |        |

#### 模块说明:

- 可进行复验年份的查询、评分状态查询、通过状态查询。
- 点击"查看"可以查看填写的相
   关数据。